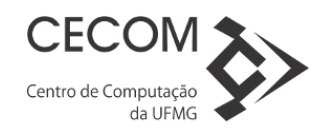

## Roteiro de Instalação do Citrix Web Client

Procedimento válido para as versões Microsoft® Windows XP, Vista, 7, 8 e 10.

Pré-requisito: Estar logado com usuário que possua direitos de Administrador no computador.

1. Faça o download do arquivo de instalação do Plugin através do link a seguir:

https://www.ufmg.br/dti/cecom/wp-content/uploads/sites/2/2016/10/CitrixIca32Pkg.zip

- 2. Vá ao diretório onde realizou o download e execute o arquivo Ica32Pkg.msi ou apenas Ica32Pkg
- 3. Na opção "Select Language" deixe selecionado a opção "English" e clique em ok

| 🖶 Select Language                                            |      |  |  |
|--------------------------------------------------------------|------|--|--|
| Which language would you like to use during<br>installation? |      |  |  |
| English                                                      | ~    |  |  |
| OK Car                                                       | ncel |  |  |

**4.** Espere o programa carregar todos arquivos para instalação (O tempo desta etapa varia de acordo com cada computador)

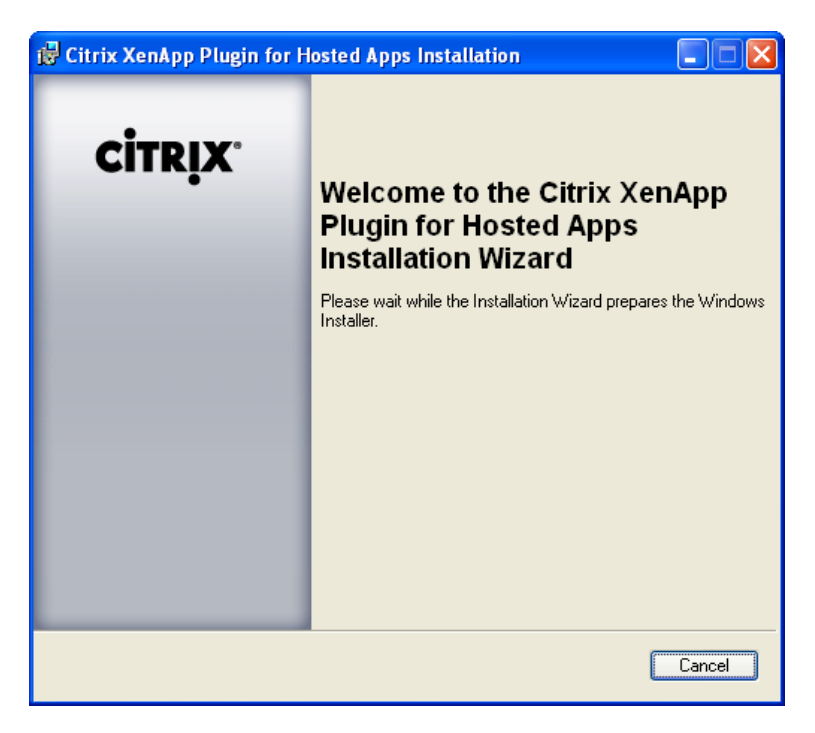

5. Após carregar as configurações clique na opção "Next >"

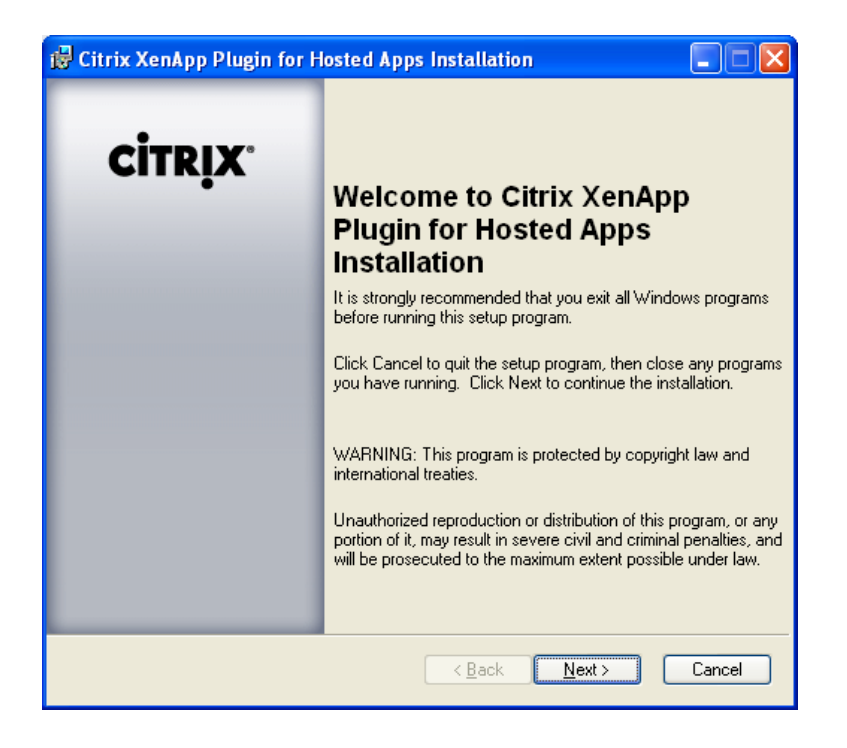

6. Marque a opção "I accept the license agreement" e clique na opção "Next >"

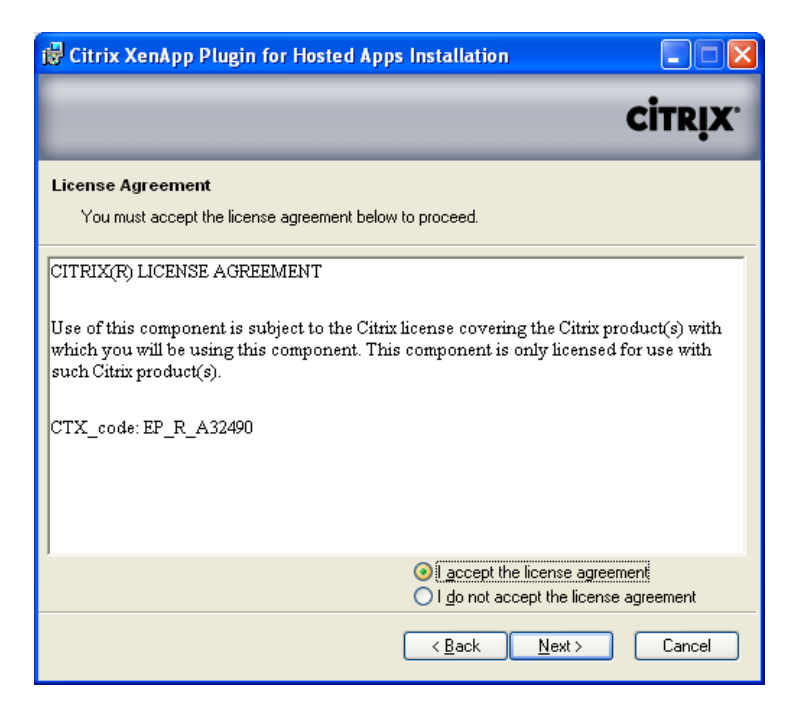

**7.** Na próxima tela **desmarque a opção "Citrix XenApp Plugin**" clicando no ícone e selecionado a opção: **"Entire feature will be unavaiable**".

| 🛱 Citrix XenApp Plugin for Hosted App                                                                                                    | s Installation 📃 🗖 🔀                 |  |  |
|----------------------------------------------------------------------------------------------------|--------------------------------------|--|--|
|                                                                                                    | CITRIX.                              |  |  |
| Select Client<br>Select the client or clients you want to install.                                                                                                    |                                      |  |  |
| Citrix XenApp Plugin for Hos<br>Citrix XenApp Web Plu<br>Citrix XenApp Plugin<br>X ▼ Citrix XenApp Plugin<br>X ▼ Program Neighborhoor                                                                                                    | ted Apps<br>ugin<br>d                |  |  |
| Feature Description:         For seamless integration of published applications       This client will not be installed with user desktops. Allows remote configuration.         For intermediate and advanced users. Requires a Web browser on the client device.       In addition to the disk space required by all clients, this client requires 0KB on your hard drive. |                                      |  |  |
| Feature destination                                                                                                    | Browse                               |  |  |
| <u>R</u> eset                                                                                                    | < <u>₿</u> ack <u>N</u> ext > Cancel |  |  |

8. Confira se o quadro de instalação corresponde à figura acima e clique na opção "Next >"

9. Clique na opção "Next >" nas próximas três telas.

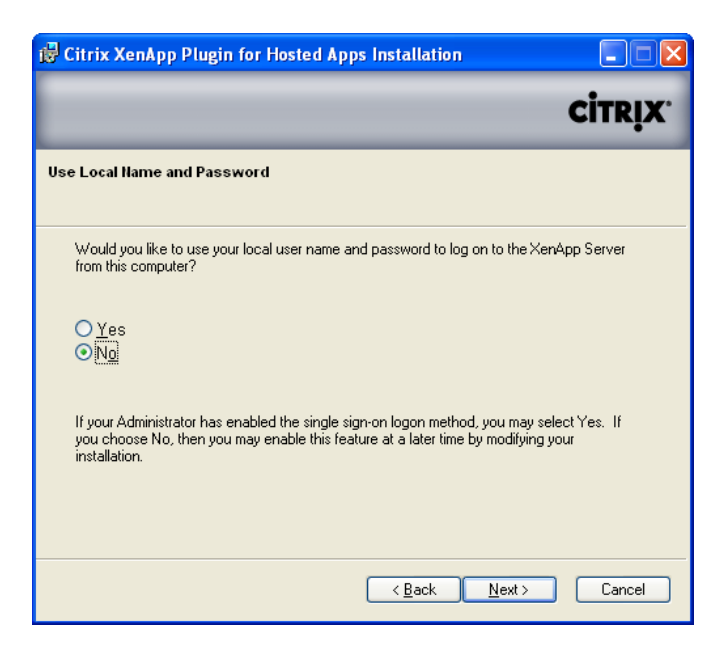

| 🛱 Citrix XenApp Plugin for Hosted Apps Installation                                                                                        |                                                   |      |  |
|----------------------------------------------------------------------------------------------------|---------------------------------------------------|------|--|
|                                                                                                    | сіт                                               | six. |  |
| Client Name                                                                                                    |                                                   |      |  |
| Each client computer must have a unique client name. XenApp Server uses this name to<br>manage client printers and other system resources. |                                                   |      |  |
| <u>C</u> lient name:                                                                                                    | ✓ Use machine name as client name LUIZ-B97530BD37 |      |  |
|                                                                                                    |                                                   |      |  |
|                                                                                                    |                                                   |      |  |
|                                                                                                    |                                                   |      |  |
|                                                                                                    | <u> </u>                                          | ncel |  |

| 🖟 Citrix XenApp Plugin for Hosted Apps Installation                               |                                      | nstallation 📃 🗖 🔀                    |  |  |
|-----------------------------------------------------------------------------------|--------------------------------------|--------------------------------------|--|--|
|                                                                                   |                                      | citrix.                              |  |  |
| Re                                                                                | ady to install                       |                                      |  |  |
|                                                                                   | Click Next to begin Setup.           |                                      |  |  |
| Click Back to modify your selection, or Next to begin Setup. Installation Summary |                                      |                                      |  |  |
|                                                                                   | Client De                            | tails                                |  |  |
|                                                                                   | Name                                 | Action                               |  |  |
|                                                                                   | Citrix XenApp Plugin for Hosted Apps | Install                              |  |  |
|                                                                                   | Citrix XenApp Web Plugin             | Install                              |  |  |
|                                                                                   | Program Neighborhood                 | Do not install                       |  |  |
|                                                                                   | Citrix XenApp Plugin                 | Do not install                       |  |  |
|                                                                                   |                                      |                                      |  |  |
|                                                                                   | 0                                    | < <u>B</u> ack <u>N</u> ext > Cancel |  |  |

10. Aguarde até que a instalação seja concluída e clique na opção "Finish"